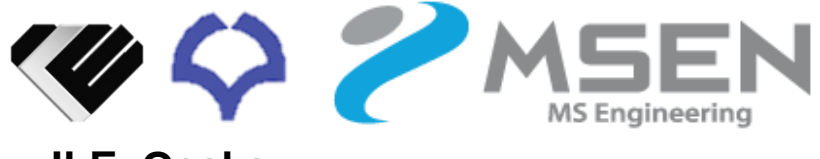

ILE, Osaka

# 共同研究申請サービス について

## ~ 共同研究申請WEB 説明書 ~

## <u>共同研究申請WEBとは</u>

大阪大学レーザーエネルギー学研究センター共同研究申請 Web システム 共同研究イメージ図(実施届提出)

区別しやすくするため、内部向けサイトを 養色の背景色で示しています。 MSEN

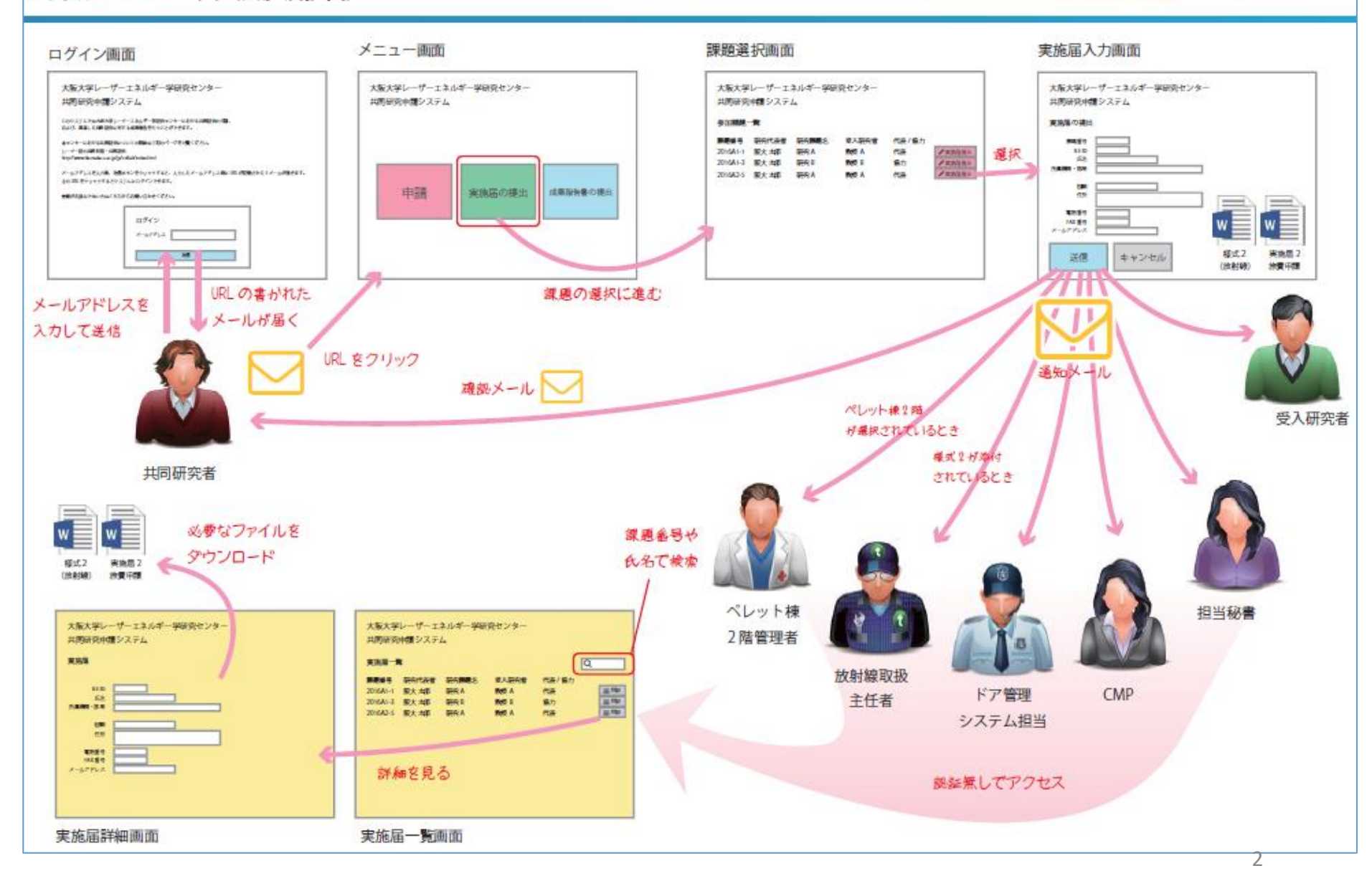

## <u>アクセス方法とサインイン</u>

## https://collabo.ile.osaka-u.ac.jp/

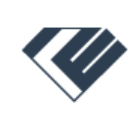

#### **Collaborative Research Application System**

Institute of Laser Engineering, Osaka University **共同研究受付システム** 大阪大学レーザー科学研究所

Here you can go through some procedures of your collaborative research at Institute of Laser Engineering. (Proposal submission, Research application, Annual report) You can get the more details at the link below.

#### COLLABORATIVE RESEARCH

Please send your email address from the following form. Then you can sign in via a onetime URL included in the email that you will receive. 大阪大学レーザー科学研究所における共同研究に関する 手続き(公募申請・成果報告提出・実施届提出)を行う ことができます。本研究所における共同研究についての 詳細は下記のページをご覧ください。

#### レーザー研の共同利用・共同研究

メールアドレスを入力後、送信ボタンをクリックする と、あなた宛に URL が記載された E メールが届きます ので、 その URL をクリックしてログインしてくださ い。

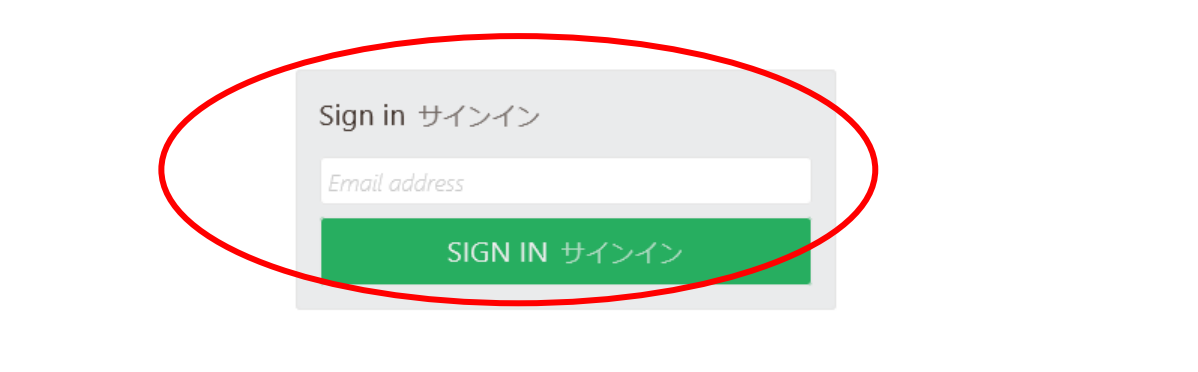

Emailアドレスを入力し、SIGN INボタンを押してください ※Emailアドレスは、共同研究で申請されたメールアドレスをご入力ください (登録されていないEmailアドレスでは各種申請ができないことがあります)<sub>3</sub>

#### <u>ワンタイムURL</u>

入力したメールアドレス宛てにメールが届きます。

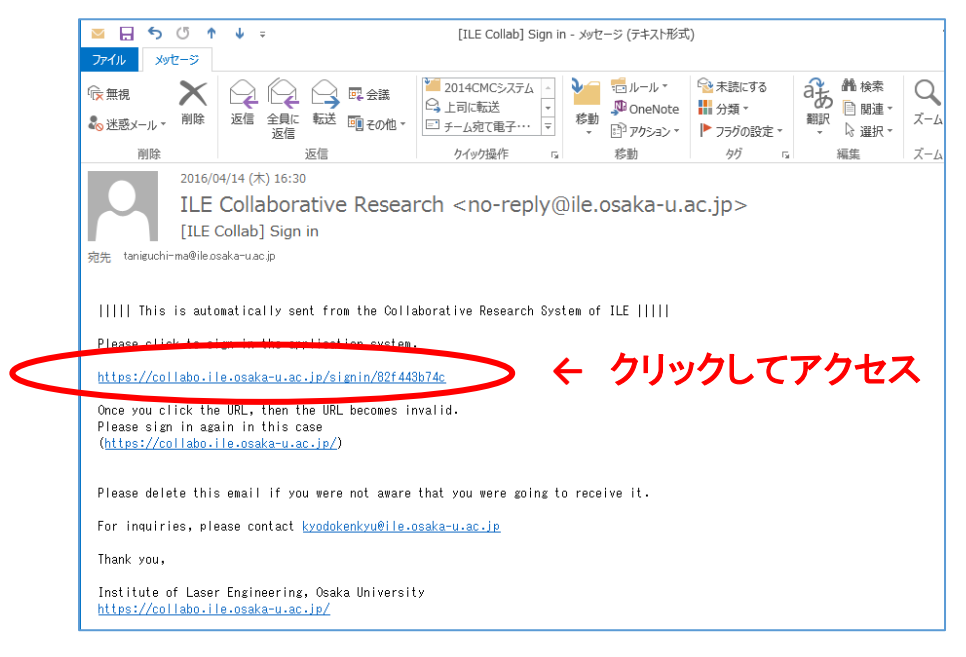

#### ワンタイムURLの有効期限は24時間です。 また、一度ワンタイムURLにアクセスすると、そのURLは無効になります。

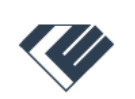

Collaborative Research Application System Institute of Laser Engineering, Osaka University 共同研究受付システム 大阪大学レーザー科学研究所

Your one-time URL seems to be expired or already-used. Get a new one. 一度使ったものや期限切れのワンタイム URL は使用できません。再取得してください。

#### このようなエラーが出た場合は、サインインしなおしてください。

#### 各種申請画面

#### 公募申請、実施届、成果報告のサービスを行っております。 各申請ともに、申請期間が設けられており、期間外には申請できません

| 🖤 ILE                                                                 | Dashboard ダッシュボード                                                                                                    |                                                                                                    | Collaborative Research Application Sy:<br>Institute of Laser Engineering, Osaka Univ                                                                                       |
|-----------------------------------------------------------------------|----------------------------------------------------------------------------------------------------|----------------------------------------------------------------------------------------------------|----------------------------------------------------------------------------------------------------|
| Dashboard ダッシュボード<br>Proposal 提案申請<br>Entry 実施届<br>Annual Report 成果報告 | Welcome to Institute of Laser Engir<br>Thank you for your collaboration.<br>大阪大学レーザー科学研究所<br>共同研究受付システムへようこそ。                                                                | neering.                                                                                                    |                                                                                                    |
| Assigned Research(es) 登<br>録課題一覧                                      | Proposal<br>Application<br>提案申請                                                                                                    | Entry for<br>Assignment<br>実施届                                                                                                    | Annual Progress<br>Report<br>成果報告                                                                                                    |
|                                                                       | You can apply for a new collaborative<br>research with ILE, or modify the application<br>which you have made.<br>新しく共同研究課題の申請を行うことができま<br>す。以前行った申請を修正する場合もここから申<br>請してください。 | You have to send an entry application here<br>before you come to ILE, in order to attend a<br>collaborative assignment that has been<br>adopted.<br>採択された研究課題に参加する場合、レーザー研<br>に来所する前にここから実施届を提出してくださ | If you are the representative of a collaborative research, you have to send an annual progress report regarding the research. 研究代表者となった共同研究がある場合は、実施後、その課題に関する成果を報告してください。 |

#### 申請期間外の場合、下記のようなエラーが表示されます

| 🖤 ILE                       | Report 成果報告         Collaborative Research<br>Institute of Laser Engine                              |
|-----------------------------|----------------------------------------------------------------------------------------------------|
| Dashboard ダッシュボード           |                                                                                                    |
| Proposal 提案申請               | Applications will be accepted from 2016/04/30 through 2017/02/28. 受付期間は 2016/04/30 から 2017/02/28 です。 |
| Entry 実施届                   | 1-1/1                                                                                                |
| Achievement Report 成果<br>報告 | ID     Code     Title     Host     Date       受付番号     課題番号     課題名     受入研究者     提出日                |

5

#### 実施届・成果報告・登録課題一覧 の入力制限

W ILE

Entry 実施届

録課題一覧

実施届: 各課題の研究代表者、及び協力研究者のみ入力できます。 (※入力できない場合は、共同研究担当までご連絡ください)

成果報告:各課題の研究代表者のみ入力できます。 登録課題一覧: 各課題の研究代表者、及び受入研究者のみ閲覧、

研究者追加申請ができます。

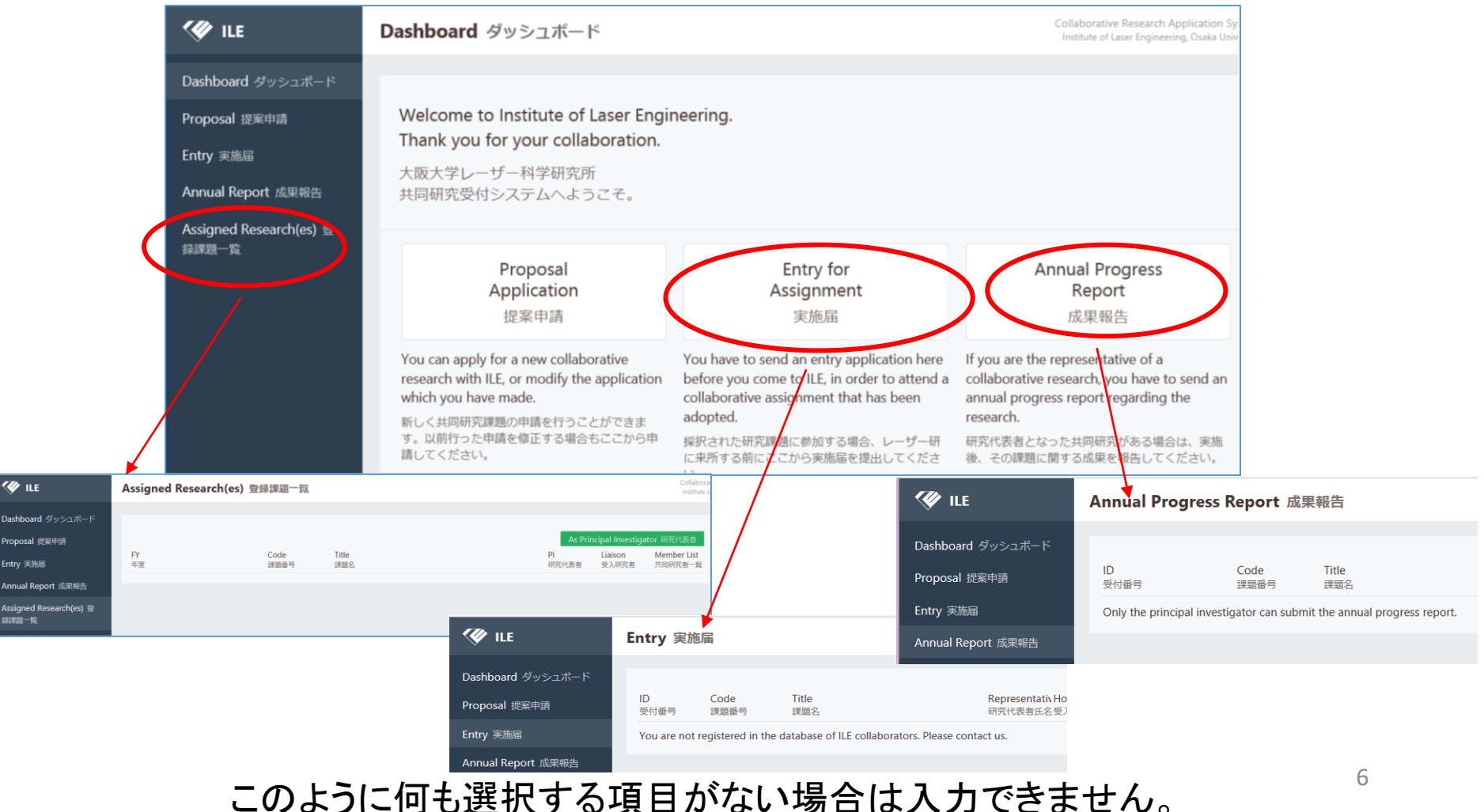

#### <u>実施届の申請</u>

#### 実施届申請をすることで、ネットワーク利用申請、放射線管理区域への立ち入り申請、指 紋認証システム申請、旅費申請が一度にできます。 レーザー研に来所される際は、かならずご申請ください。

| 🖤 ILE                                    | Entry 実施届                                                                                                    | Collaborative Research Application System<br>Institute of Laser Engineering, Osaka University                                                                     |
|------------------------------------------|----------------------------------------------------------------------------------------------------|----------------------------------------------------------------------------------------------------|
| Dashboard ダッシュボード<br>Proposal 提案申請       | 1 - 8 / 8                                                                                                    | HAND IN 実施屈提出                                                                                                    |
| Entry 実施届                                | ID     FY     Code     Title     Representa Liaison     First date       受付番号     年度     課題番号     課題名     研究代表者以受入研究者     開始日                                                                                                    | Last date Date<br>終了日 损出日                                                                                                    |
| Annual Report <sub>成果報告</sub><br>今までに提出し | B00194       2017       2017/CMP       CMP課題名       CMP姓名 受入姓       2017/05/08         B00193       2017       2017NIFSK       CMP課題名       CMP姓名 受入姓       2017/05/01         B00192       2016       2016CMP       CMP課題名       CMP姓名 受入姓       2017/04/11         B00190       2017       2017CMP       CMP課題名       CMP姓名 受入姓       2017/04/01         B00116       2016       2016CMP       CMP課題名       CMP姓名 受入姓       2017/04/01         B00115       2017       2017CMP       CMP課題名       CMP姓名 受入姓       2017/04/01         B00115       2016       2016CMP       CMP課題名       CMP姓名 受入姓       2017/04/01         D00055       2016       CMP課題名       CMP姓名 受入姓       2017/04/01         D00055       2016       CMP課題名       CMP姓名 受入姓       2016/02/09         CMP姓名 受入姓       2016CMP       CMP理題名       CMP姓名 受入姓       2016/02/09         CMP姓名 受入社       2016CMP       CMP理題名       CMP姓名 受入社       2016/02/09         CMP社名 受入社       2016CMP       CMP理題名       CMP社名 受入社       2016/02/09 | 2017/05/09 2017/05/01<br>2017/05/02 2017/05/01<br>2017/04/13 2017/03/15<br>2017/04/02 2017/03/13<br>2016/12/10 2016/12/06<br>2016/02/09 2016/00/02<br>いボタンを押してくださ |
| 参加している<br>すので、課題                         | 課題番号の一覧が表示されま<br>を選択してください。 Entry 実施届 1-2/2 Code Title (課題号) Title (課題号) (評価格)                                                                                                    | Representaliaison Select<br>研究代表者E受入研究者 選択                                                                                                    |

参加している課題番号が表示されていない場合は、共同研究担当までご連絡ください

2017CMP

CMP課題名

CMP姓 名 受入姓…

#### <u>実施届入力画面</u>

<₹

Da: Pro Ent

An

| ▶ ILE                        | Entry 実施届                                                                                                    | Collaborative Research Application Sy<br>Institute of Laser Engineering, Osaka Univ                   | /5<br>va                                                                                         |
|------------------------------|----------------------------------------------------------------------------------------------------|----------------------------------------------------------------------------------------------------|--------------------------------------------------------------------------------------------------|
| hboard ダッシュボード<br>posal 提案申請 | Assignment Information 課題情報                                                                                                    |                                                                                                    |                                                                                                  |
| y 実施届                        | Please let us know via e-mail if you find something incorrect<br>Assignment or Your Information section.                                                                                                    | in ちし課題情報やあなたの登録情報に間違いがある場合は、先に担当窓口までメールに<br>てお問い合わせください。                                             |                                                                                                  |
| -<br>nual Report 成果報告        | Assignment Code 課題番号<br>Research Title 研究課題名<br>Principal investigator 研究代表者<br>Host Scientist 受入研究者<br>Your Information あなたの情報<br>E-mail Address メールアドレス<br>ILE-ID (fryou know)<br>Name 氏名<br>Institution 所要機関・部局 | 2016A1-01<br>谷口テスト<br>谷口 麻梨香<br>谷口 レー技<br>taniguchi-ma@ile.osaka-u.ac.jp<br>000000<br>谷口 麻梨香<br>レーザー研 | データベースに<br>登録されている<br>情報が表示され<br>ておりますので、<br>入力不要です。<br>(間違いがありま<br>したら、共同研究<br>担当までご連絡く<br>ださい) |
|                              | Position 役職<br>Schedule 用務日程<br>First date 開始日*<br>Last date 最終日*<br>Weekends 土日の実施予定                                                                                                    | CMP<br>0000-00-00<br>0000-00-00<br>回 Will work on Saturday 土曜に研究を行う<br>回 Will work on Sunday 日曜に研究を行う | 用務日程をご記入ください                                                                                     |

#### <u>実施届入力画面</u>

| Entry 実施届                      | Questions attrates                                                                                                    |        |
|--------------------------------|----------------------------------------------------------------------------------------------------|--------|
| Annual Report 成果報告             | Questions 美施にのたう C<br>Is this your first visit in the fiscal year? 今年度はじめての来所 ○ No いいえ ○ Yes はい<br>ですか? *                                                                                            |        |
|                                | Would you like to use the network in ILE? 共同研究者AGNET ONO いいえ OYes はいの利用を希望されますか? *                                                                                                    |        |
|                                | Do you plan to use your PC with a legacy OS? (Such as O No いいえ O Yes はい<br>Windows XP) Windows XPなどのサポート終了OSの持ち込みはあ<br>りますか? *                                                                       |        |
|                                | Do you need to enter the controlled areas? 放射線管理区域へ ONO いいえ OYes はいの立ち入りはありますか? * ネットワーク利用申請・                                                                                                    | •      |
|                                | Have you read the Safety Manual? (If you plan to use<br>experimental instruments.) 安全マニュアルを精読されました<br>か? (実験設備を利用する場合)** ONO いいえ<br>O Yes はい<br>Not plan to use 実験設備の利用なし                            | 入<br>- |
|                                | Have you read the guideline for using large facilities? (If<br>you plan to use the facilities.) 大型装置利用共同研究実施マニュ<br>アルを精読されましたか?(大型装置利用実験に参加する場合)*                                                    |        |
|                                | Do you need to enter the rooms in the E-Building or Pellet ONO いいえ OYes はい<br>Building? 指紋認証システムへの登録は必要ですか? (E棟やベレッ<br>ト棟の実験室へ入室する場合)*                                                               |        |
|                                | Additional Documents 添付ファイル                                                                                                    |        |
|                                | Attach your travel details if you receive the travel allowance for the visit.       旅費が必要な方のみ旅費申請を提出してください。フォーマットファイルは下記の         You can get the format from the link below.       ページからダウンロードできます。 |        |
|                                | Application Guideline         実施要項                                                                                                    |        |
|                                | Travel details 旅費申請 (WORD file only, extension required, less<br>than 20 MB )                                                                                                    |        |
| taniauchi ma@ila a _ <b>ft</b> | CONFIRM 確認                                                                                                    |        |
|                                |                                                                                                    |        |

ボタンを押すと、申請完了です。 申請完了のメールをご確認くださいませ。

#### 申請が完了すると下記のようなメールが届きます。 提出された実施届に関するお問い合わせの際には、Application ID をご連絡ください

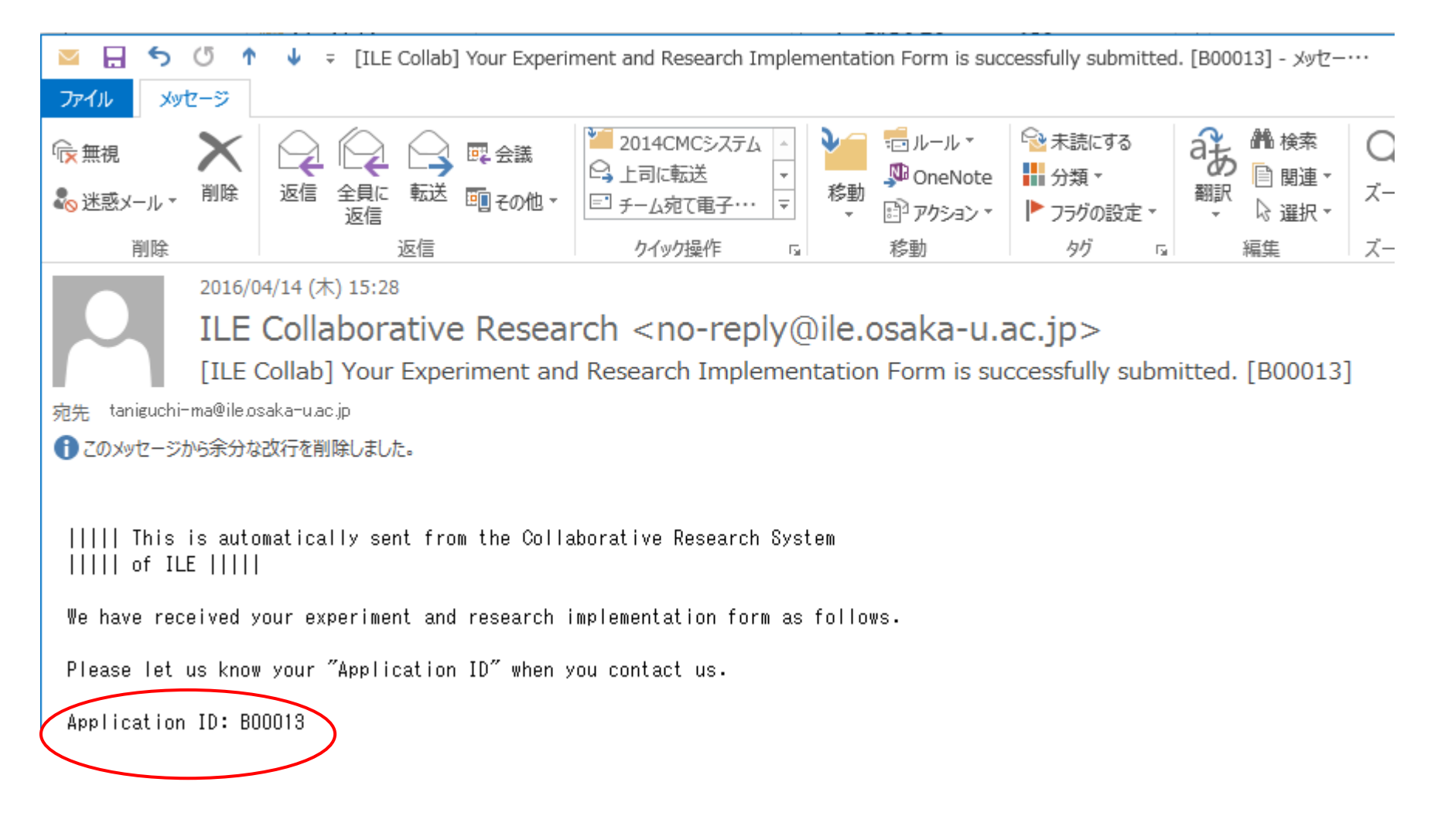

#### 登録課題一覧(協力研究者追加申請) 2018年7月からの追加機能サービス

研究代表者(及び受入研究者)として登録されている課題の情報が確認できます。 課題に登録されている協力研究者一覧の閲覧、及び協力研究者追加申請が可能です。

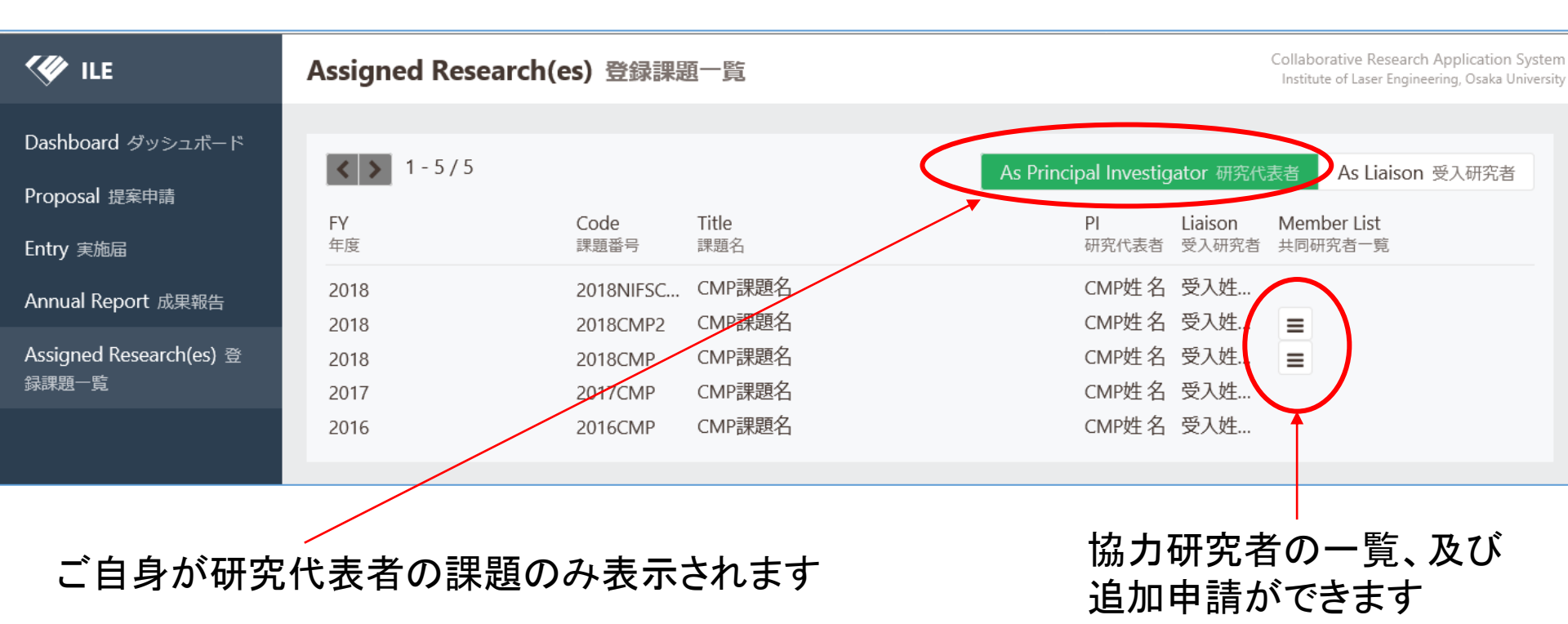

前年度の課題、また、NIFSの課題番号は追加申請できません。

※各課題の受入研究者は、「As Liaison 受入研究者」ボタンを押して下さい。

#### 登録課題一覧(協力研究者追加申請)

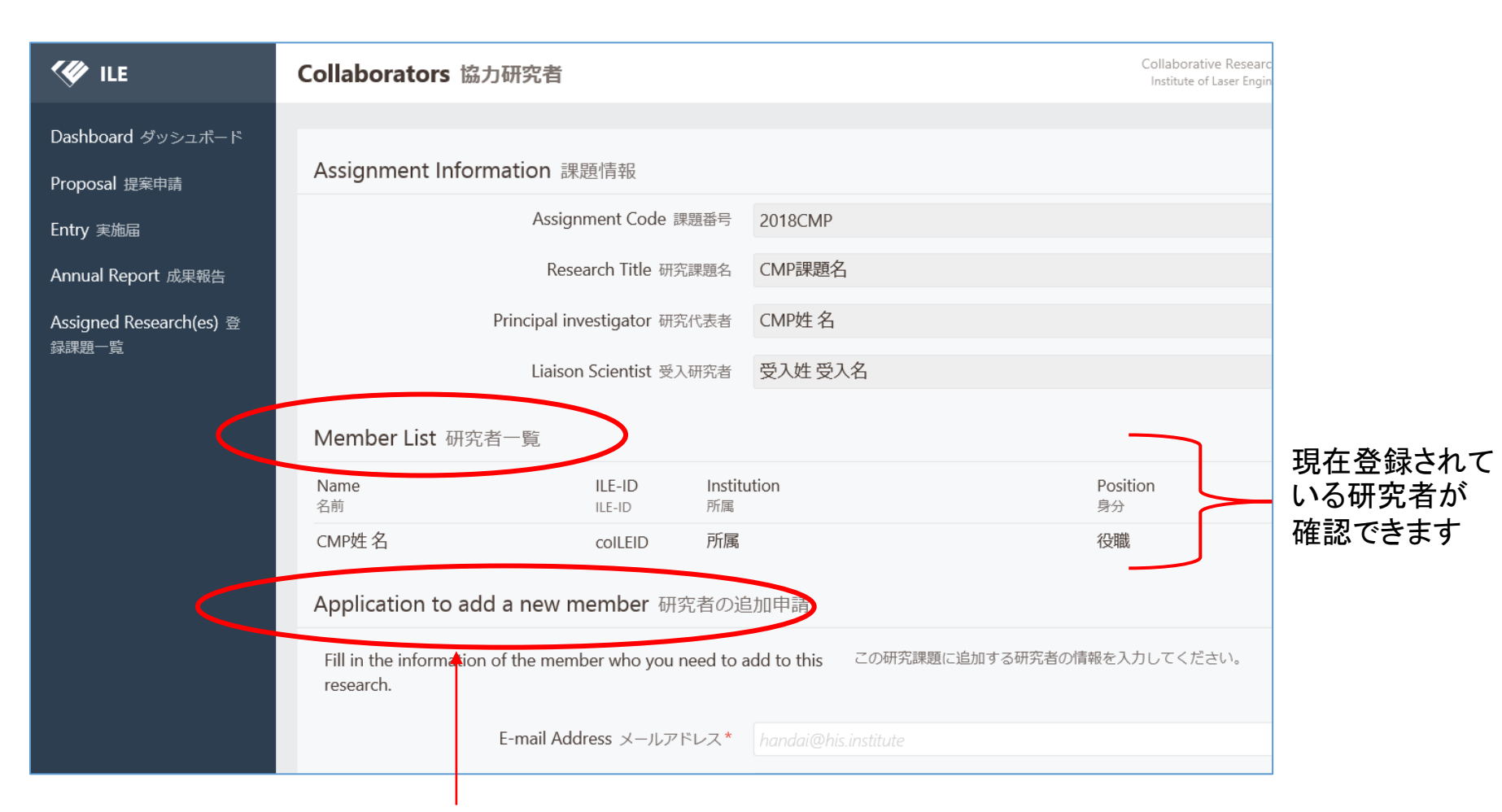

協力研究者の追加申請は、こちらより申請ください。

※追加申請をいただきましたら、こちらで確認後、データベースに登録いたしますので しばらくお待ちください。(すぐには反映されません) 共同研究申請WEBに関するお問い合わせは、

# kyodokenkyu.ile@office.osaka-.ac.jp

へお願いいたします。

共同研究申請WEBへのリンク・説明書については、レーザー研ホームページに 掲載されております。

http://www.ile.osaka-u.ac.jp